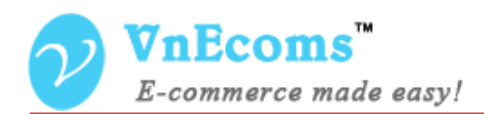

# **Advanced Group**

## **USER MANUAL VER. 1.0.0**

© 2014 www.vnecoms.com. All Rights Reserved..

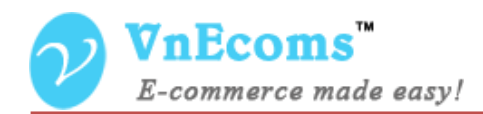

#### **Table of Contents**

| I.   | Overview.                     | . 3 |
|------|-------------------------------|-----|
| II.  | Set Permission For Each Group | . 3 |
| III. | Support.                      | . 4 |

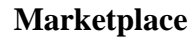

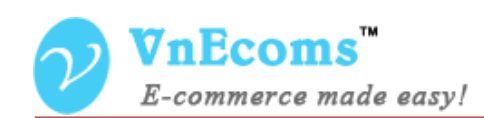

#### I. Overview.

With Advanced Group plugin, website owner can set limitations for each vendor group. In example all vendor in Bronze group can only add 20 products, does not allow to manage categories, does not allow to cuztomize his pages...

#### II. Set Permission For Each Group

From admin cpanel edit a vendor group (go to menu Vendors -> Manage Groups). After you install the Advanced Group plugin you will see new tab "**Advanced Options**".

| Dashboard    | Sales | Catalog                | Mobile | Customers       | Promotions | Newsletter                                        | CMS           | Vendors          | Reports     | System | ③ Get help for this page |
|--------------|-------|------------------------|--------|-----------------|------------|---------------------------------------------------|---------------|------------------|-------------|--------|--------------------------|
| Group Inform | ation |                        | Edit   | Group '2'       |            |                                                   |               |                  |             |        |                          |
| Main         |       |                        |        | c               | Back R     | eset 💼 D                                          | elete Gro     | up 📀 s           | Save Group  | 🛛 Sav  | ve And Continue Edit     |
| Advanced Op  | tions |                        |        |                 |            |                                                   |               |                  |             |        |                          |
|              |       |                        | CMS    |                 |            |                                                   |               |                  |             |        |                          |
|              |       | Enable CMS Feature     |        |                 | Yes        |                                                   |               | ~                | V           |        |                          |
|              |       |                        | Messa  | ge              |            |                                                   |               |                  |             |        |                          |
|              |       | Enable Message Feature |        |                 | Yes        |                                                   |               | ~                |             |        |                          |
|              |       |                        | Catego | огу             |            |                                                   |               |                  |             |        |                          |
|              |       |                        | Enab   | le Category Fea | iture      | Yes                                               |               |                  | *           |        |                          |
|              |       |                        |        |                 |            |                                                   |               |                  |             |        |                          |
|              |       |                        | Produc | ct              |            |                                                   |               |                  |             |        |                          |
|              |       |                        | Max p  | products        |            | <ul> <li>Maximum numb<br/>group to add</li> </ul> | per of produc | t that you allow | this vendor |        |                          |

Here you can set permission vendor group. With standard package you will have only Product permission. If you install plugins you will get other permission on this tab.

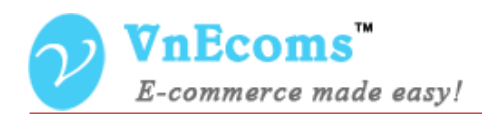

### III. Support.

If you need support or have questions directly related to Marketpace extension, please use our Online Message Form to contact our support team or send us an email at: <a href="mailto:support@vnecoms.com">support@vnecoms.com</a>.

Best Regards, **VnEcoms Team**